- 1. Login to your Office 365 account <a href="https://www.office.com/">https://www.office.com/</a>
- 2. On the top right you will see "Install Office apps" click on this to reveal a drop down menu.

| C https://www.office.com/?auth=2&chome=1 |                                                   |           | ନ କ d The M | lanchester College - myd 🐧 | Microsoft Office Home ×                                                                                                    |       |
|------------------------------------------|---------------------------------------------------|-----------|-------------|----------------------------|----------------------------------------------------------------------------------------------------|-------|
| Uffice 365                               |                                                   |           |             |                            |                                                                                                    | Q @ ? |
|                                          | Good morning                                      |           |             |                            |                                                                                                    |       |
|                                          | Apps                                              |           |             |                            | Install Office apps                                                                                                    |       |
|                                          | CneDrive 🖉 Word                                   | Excel     | PowerPoint  | OneNote                    | Office 2016<br>Includes Outlook, OneDrive for Business,<br>Word, Excel, PowerPoint, OneNote and more.                             |       |
|                                          | Class Notebook SS Sway<br>Explore all your apps → | Fig Forms |             |                            | Other installation options<br>install a different language, the 64-bit version<br>or other apps available with your subscription. |       |
|                                          |                                                   |           |             |                            |                                                                                                    |       |
|                                          | Documents                                         |           |             |                            | $\overline{\uparrow}$ Upload and Open New $\vee$                                                                                  |       |

3. Follow the instruction that pop up.

| III Offi | https://www.office.com/?auth=2&home=1                        |                                                                     | 오 - 음 C 📶 The Manchester                   | College - myd 🚺 Microsoft Office Home 🛛 🕺                                   | 1 11- 01          |
|----------|--------------------------------------------------------------|---------------------------------------------------------------------|--------------------------------------------|-----------------------------------------------------------------------------|-------------------|
|          | ce 365                                                       |                                                                     |                                            |                                                                             |                   |
|          | Good mor                                                     | ning                                                                |                                            |                                                                             | stall Office apps |
|          | whha                                                         |                                                                     |                                            |                                                                             | sum once apps     |
|          | ConeDrive                                                    | Word Excel                                                          | Per PowerPoint                             | OneNote Sp SharePoint                                                       | p Teams           |
|          | Class Noteb                                                  | Just a few more steps                                               |                                            |                                                                             |                   |
|          | Explore all your app                                         |                                                                     |                                            |                                                                             |                   |
|          | Documents                                                    | Run                                                                 | Yes                                        |                                                                             | New ~             |
|          | Recent Pinned D Name W02018-pp W02018-pp W02018-pp W02018-pp |                                                                     |                                            |                                                                             | #                 |
|          |                                                              | Click Run                                                           | O Say "Yes"                                | Stay online                                                                 | re in OneDrive -> |
|          |                                                              | press Alt+N.                                                        | Citick Fes to start instailing.            | sign in with the account that you use for<br>Office 365: HRanson@tmc.ac.uk. |                   |
|          | OneDrive<br>Recent folders                                   | Close Need any help with th                                         |                                            |                                                                             |                   |
|          |                                                              |                                                                     | request sites                              |                                                                             |                   |
|          | No<br>Doyc                                                   | recent folders<br>u want to run or save Setup,X86.en-us_0165ProPlus | Retail_006265a8-6997-4883-bf04-c1fe4c5fec5 | No frequent sites<br>95_TX_DBexe(4.51 MB) from c2rsetup.officeapps.live     |                   |

4. Once the software is installed open any of the Office applications to start. If you are asked to enter an email address and password, use your student email address (in the form firstinitialsurname@student.friern.barnet.sch.uk) and your FBS network password. For example if your computer login username is jbloggs your email will be *jbloggs@student.friern.barnet.sch.uk*